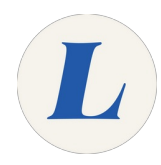

## **Connect to Wireless on MacOS**

This guide will show you how to connect your Apple computer to the Laboure\_Staff wireless.

Written By: Wayne Peterson

## Connect to Wireless on macOS

This document was generated on 2021-12-27 10:22:01 PM (MST).

## Step 1 — Connect to Wireless on MacOS

| • | Fri 2:18 PM<br>Wi-Fi: Looking for Networks<br>Turn Wi-Fi Off<br>Laboure_Staff<br>Instant<br>Laboure_Students | Wayne Pet | terson Q ⊙ :=<br>Macintosh HD |   | The Wi-<br>requires           | Fi network "Laboure_Staff"<br>s WPA2 enterprise credentials             | 02%            | E-i 2:10 DM | Wayna Batarraa |
|---|----------------------------------------------------------------------------------------------------|-----------|-------------------------------|---|-------------------------------|-------------------------------------------------------------------------|----------------|-------------|----------------|
|   | Join Other Network<br>Create Network<br>Open Network Preferences                                             |           | Desktop<br>Desktop Stuff      | 3 | Mode:<br>Username<br>Password | Automatic  WPeterson  Sriuw passworu Remember this network  Cancel Join | 50% <b>(</b> ) | FII 2-10 PM | Macintosh HD   |

- Click on the Wi-Fi symbol in the Menu bar at the top of your screen.
- Select Laboure\_Staff.
- Enter your logon credentials to join the network. Click Join. You may be prompted to trust a network certificate. Please do so.
- The Wi-Fi icon will cycle while it tests the connection strength.

| Step 2 |                                                                  |                | 1                                                |
|--------|------------------------------------------------------------------|----------------|--------------------------------------------------|
|        |                                                                  |                | <ul> <li>You are now connected to the</li> </ul> |
| S *    | 🫜 🔽 92% 🗐 🛛 Fri 2:19 PM                                          | Wayne Peterson | Laboure_Staff network.                           |
|        | Wi-Fi: On<br>Turn Wi-Fi Off                                      |                |                                                  |
|        | ✓Laboure_Staff<br>instant<br>Laboure_Students                    | ([·· ([·· ]    |                                                  |
|        | Join Other Network<br>Create Network<br>Open Network Preferences |                |                                                  |
|        |                                                                  |                |                                                  |
|        |                                                                  |                |                                                  |
|        |                                                                  |                |                                                  |

This document was generated on 2021-12-27 10:22:01 PM (MST).